## **GUIDEBOOK for Sophomores**

Several new student orientation activities have been identified in which you are able to participate.

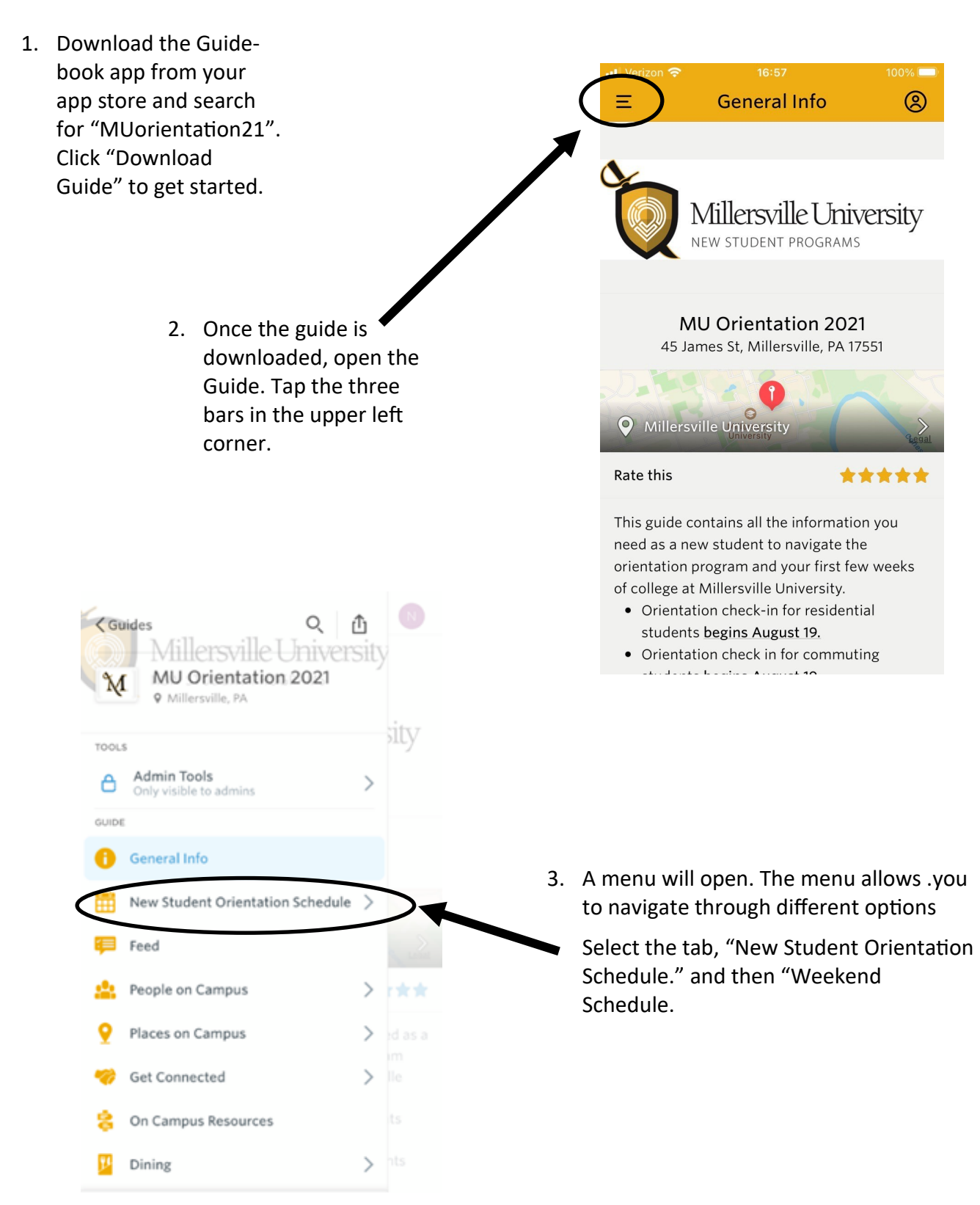

| Search II             | i 🗢 16:48                                                             | 100% 💷       |    |       |
|-----------------------|-----------------------------------------------------------------------|--------------|----|-------|
| <                     | Weekend Schedule -                                                    | + 🙁          | 4. | At tl |
|                       | AUGUST 2021                                                           |              |    | page  |
| 19<br>THURSDAY        | 20 21<br>FRIDAY SATURDAY                                              | 22<br>SUNDAY |    | righ  |
| 08:00                 |                                                                       |              |    |       |
| <b>08:00</b><br>16:00 | Residential Student<br>Orientation Check-In<br>♀ The Quad             | Ð            |    |       |
| 12:00                 |                                                                       |              |    |       |
| <b>12:00</b><br>14:00 | Chemistry Placement Test<br>♀ Roddy 286                               | $\oplus$     |    |       |
| 13:00                 |                                                                       |              |    |       |
| <b>13:00</b><br>14:00 | Math Placement and Math<br>Basic Skills Tests<br>♀ Multiple locations | ÷            |    |       |
| 14:00                 |                                                                       |              |    |       |
| <b>14:00</b><br>15:00 | Math Placement and Math<br>Basic Skills Tests<br>♀ Multiple locations | Ð            |    |       |
| 15:00                 |                                                                       |              | 7  |       |
| 15.00                 | Honors College Overview                                               | K            | •  |       |
| Now                   | WEEKEND SCHE MY PERSONAL S                                            |              | )  |       |
|                       |                                                                       |              |    |       |

A filter page will appear. Scroll to the bottom of the filters (which appear alphabetically) and select "Sophomores" and "Apply".

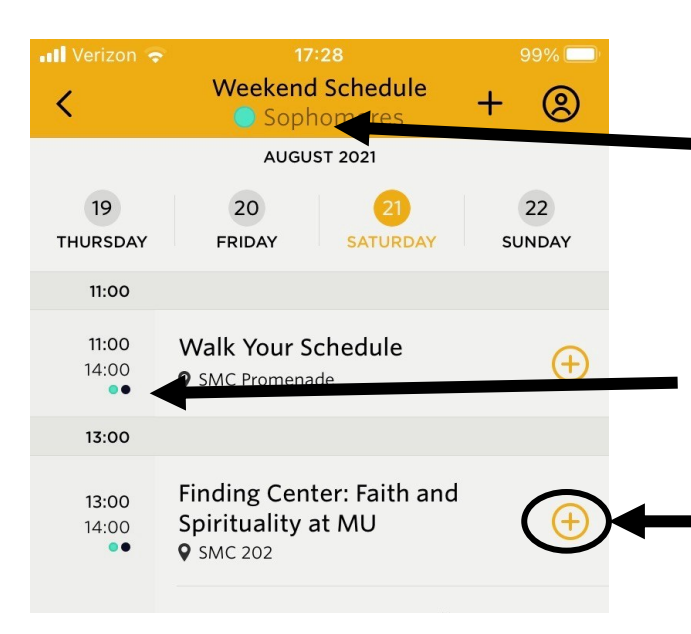

- At the bottom of the Weekend Schedule page, tap the down arrow in the lower right corner of the screen.
  - Search and 
    1649
    1004

    Weekend Schedule
    +
    (2)

    August 2021

    Reset
    Filter
    Apply

    O-GROUP 33

    O-GROUP 34

    O-GROUP 35

    O-GROUP 35

    O-GROUP 36

    O-GROUP 37

    O-GROUP 38

    O-GROUP 39

    SECONDARY EDUCATION

    SOPHOMORES

    TRANSFER STUDENTS
    - 6. You will automatically be returned to the
      Weekend Schedule. Only events which sophomores are eligible to attend will show up on each day. Note that sophomore events only occur on Saturday and Sunday.
    - Sophomore events have a mint green dot appearing next to them.
    - 8. You can select events to add to your own
      schedule by tapping the "+" icon to the right of the event title.